HOW TO USE My CC

can refer back to this list with ease.

#### Load My Planner 3/4/21 Locate Recommended Course Sequence: Go to the MyICC app or visit my.icc.edu Academic Programs Click on Academic Programs Search the entire list of programs available DEMICS > CATALOG > VIEW A at ICC to locate your Program of Study. View All Programs 9-1-1 Tele municator Certificate -- Certificate (Certificat ting Clerk — Certificate (Certificate Program) Production - Certificate (Certificate Program) ral Science and Technology - A Click on your Program of Study to view Graphic Design 4 Degree/Certificate Overview and Program The Graphic Design area of study prepares students interested in the co echnologies, and practical aspects of visual communications creation and production Requirements. nais pursue graphic design careers in the related fields of advertising, o marketing, education, multimedia, and publishing. Completion of the Graphic Design area of study prepares the student planning to transfer to a baccalaureate degree program. Students intending to transfer to related programs are strongly advised to develop and maintain a creative p which partly determines acceptance and placement at most senior colleges and universities DEGREE Associate in Arts (Transfer Program) Total Credit Hours: 60 **Program Requirements** Select a course number below to see a course de RECOMMENDED COURSE SEQUENCE Locate the Recommended Course 5 Semester Courses Sequence. RDSN 140; MM 140; ART 111; Mathematics; ENGL 110 Spring Semester 1 GRDSN 142; ART 120; ENGL 111; Physical Science; Commu Summer Semester Social Science Fall Semester 2 GRDSN 150; ART 112; ART 150; Humanities; Social Science Spring Semester 2 GRDSN 240; ART 222; ART 151; Social Science; Life Science Open a new tab or browser window so you

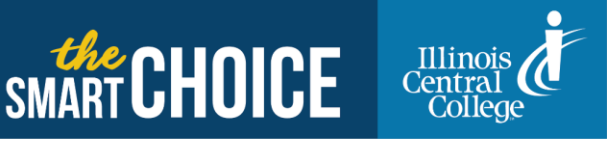

MylCC

## Fill Planner Using Option 1 or Option 2:

#### **Option 1: Fill Planner Using Course Catalog**

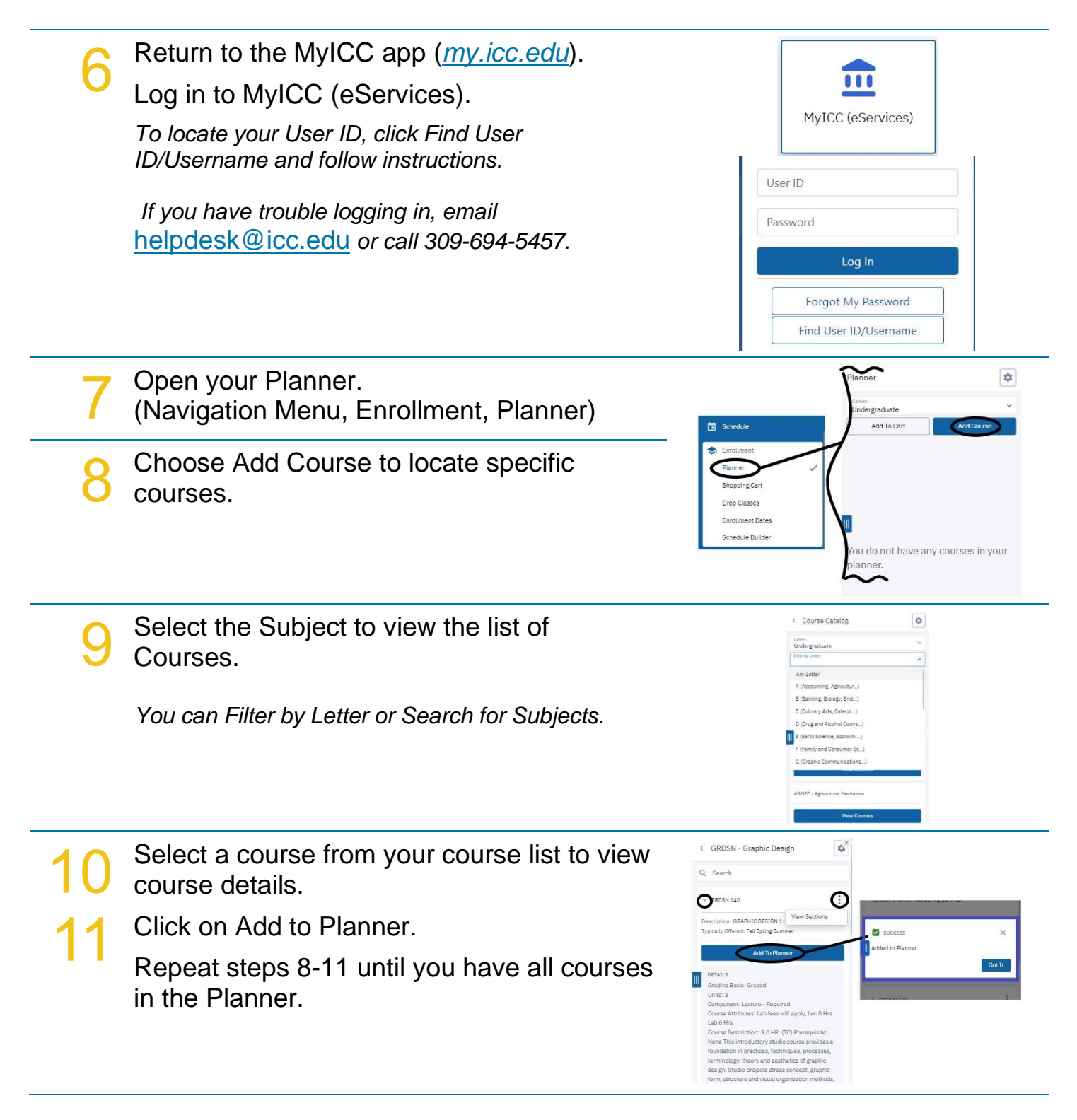

# **Option 2: Fill Planner Using Degree Progress View**

**Open Degree Progress tool (Navigation** Degree Progress \$ Menu, Academics, Degree Progress) \*\*\*\*ILLINOIS CENTRAL COLLEGE\*\*\* lease Note: This is an "Unofficial Advising Re Click on > sign to expand Degree/Certificate Requirements. ses are listed Click on > sign to expand Non-Satisfied CODES FR=Transfer Credit, EN=E Credit, (IP) = In Progress Requirements. DVGL 110 and ENGL 111 0 Associate in Arts Degree (AA) SPECIFIC REQUIREMENTS (Transfer Degree) Associate in Arts Degree Requirements. Select View Courses. 8 \$× Degree Progress > ... > English Requirement Click on > sign next to course to view details. Status: A Graded Service Service 2018 Marc 520 NGLILI (COMPOSITION II C Verify this is the course you want and click on : and press Add to Planner.

### Move Courses to Recommended Term of Sequence

| 11 | Mark the checkbox beside each course you want to move. | Planner<br>Greek<br>Add To Cart Add Course<br>Select All Delete                                      | Move Selected Courses     Move the selected course(s) to a new planner     serm.     Move To*                                                                                                    |
|----|--------------------------------------------------------|----------------------------------------------------------------------------------------------------|----------------------------------------------------------------------------------------------------|
| 12 | Use dropdown arrow to select term.                     | V Unassigned OOMM 113   BUSINESS AND PROFESS SPEAKING Typically Offered: Spring Pre-reg: No Units: 3 | Cancel More<br>View Derais                                                                                                    |
| 13 | Press Move button.                                     | View Details                                                                                         | Contraction of the second second seco |

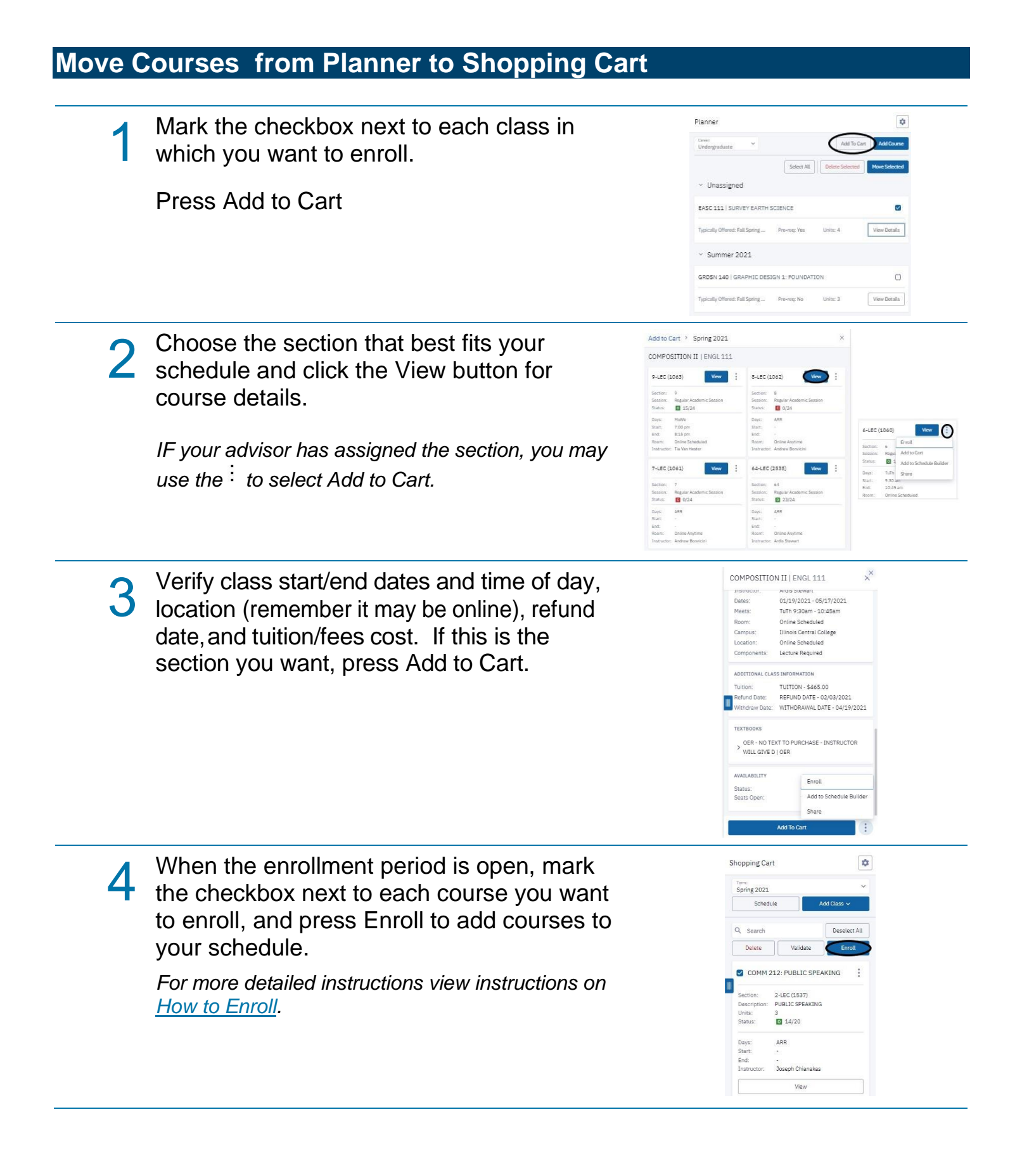